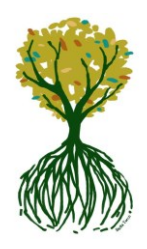

# Cercle Généalogique de Rhuys

# **RESSOURCES GÉNÉALOGIQUES** Gallica : exploitation avec exemples

Gallica, bibliothèque numérique de la Bibliothèque nationale de France, est un outil incontournable / indispensable pour tout généalogiste.

Dans cette fiche, après une revue du menu des thèmes, vous trouverez l'exploitation des instruments de recherches à travers quelques exemples. Cette revue peut être affinée selon vos recherches (ex période, type de publication ...)

## 1- Menu

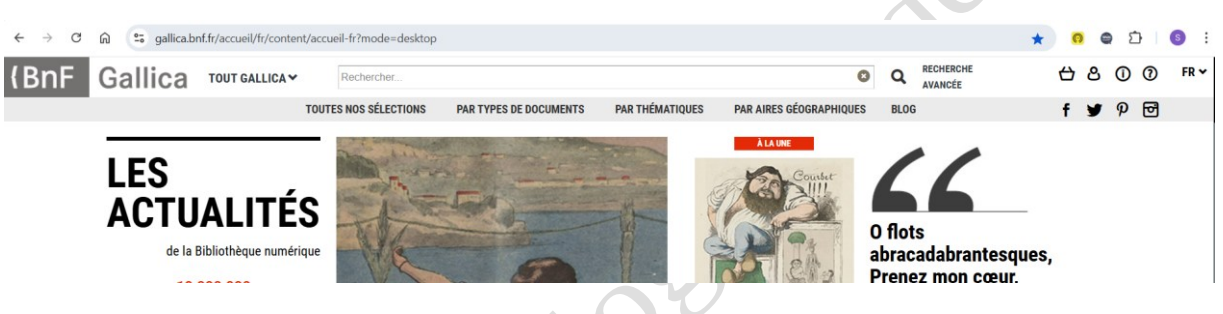

2- Recherche par type de documents ex Carte de Cassini

|    | TOUTES NOS SÉLECTIONS PAR TYPES DE |    | S DE DOCUMENTS PAR THÉMAT    | IQUES | PAR AIRES GÉOGRAPHIQUES BLOG             |
|----|------------------------------------|----|------------------------------|-------|------------------------------------------|
|    | LIVRES                             | U, | CARTES MARINES SUR PARCHEMIN | >     | LA CARTE DE CASSINI                      |
|    | MANUSCRITS                         | >  | GLOBES                       | >     | LE TOUR DE FRANCE EL La carte de Cassini |
| f  | CARTES 2                           | >  | L'AFRIQUE EN CARTES          | >     | ACCÈS CHRONOLOGIQUE                      |
| ł  | IMAGES                             | >  | L'EUROPE EN CARTES           | >     | ACCÈS GÉOGRAPHIQUE PAR RÉGI              |
| ne | PRESSES ET REVUES                  | >  | LA FRANCE EN CARTES          | >     | ACCÈS GÉOGRAPHIQUE PAR DÉPA              |
| l  | ENREGISTREMENTS SONORES            | >  | LE JAPON EN CARTES           | >     |                                          |
|    | PARTITIONS                         | >  | LES AMÉRIQUES EN CARTES      | >     |                                          |
| J  | OBJETS                             | >  |                              |       |                                          |
|    | VIDÉOS                             | >  |                              |       |                                          |
|    |                                    |    |                              |       |                                          |

# 3- Recherche par thématiques ex Journal Officiel

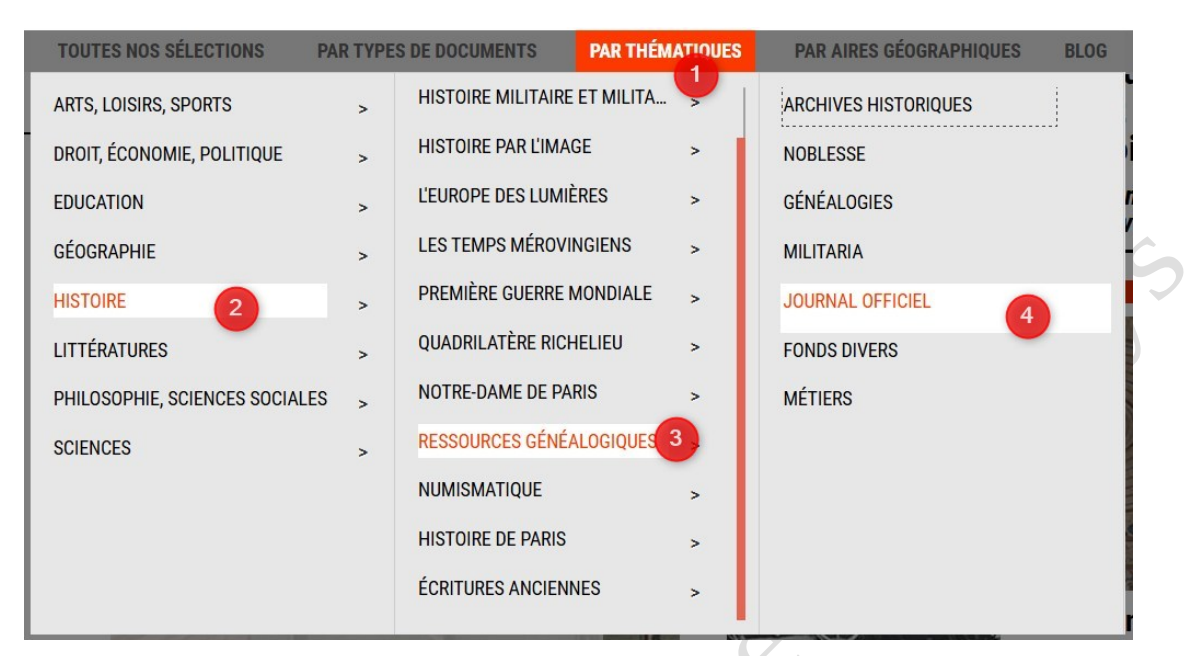

# 4- Recherche par aires géographiques ex département du Morbihan

|           |   |                               |     | 1                  |  |
|-----------|---|-------------------------------|-----|--------------------|--|
| FRANCE 2  | > | ACCÈS PAR RÉGIONS             | >   | LOZÈRE             |  |
| AFRIQUE   | > | ACCÈS PAR DÉPARTEMENTS        | 3 > | MAINE-ET-LOIRE     |  |
| AMÉRIQUES | > | ACCÈS PAR GRANDES VILLES      | >   | MANCHE             |  |
| ASIE      | > | OUTRE-MER (COLLECTIVITÉS ET T | · > | MARNE              |  |
| EUROPE    | > |                               |     | MARTINIQUE         |  |
|           |   |                               |     | MAYENNE            |  |
|           |   |                               |     | MAYOTTE            |  |
|           |   |                               |     | MEURTHE-ET-MOSELLE |  |
|           |   |                               |     | MEUSE              |  |
|           |   |                               |     | MORBIHAN           |  |
|           |   |                               |     | MOSELLE            |  |
|           |   |                               |     |                    |  |

## 5- Recherche simple / avancée

## a. <u>Recherche simple :</u>

Conseils :

- utiliser les «.. » de chaque côté du texte pour mieux cibler la recherche et obtenir des résultats en nombre et pertinence plus précis.
- Les prénoms peuvent être après le nom ou simplement noté uniquement par une initiale voire les premières lettres ou seulement un point suivant l'initiale : saisir plusieurs choix.

CGR Gallica exploitation avec des exemples Mots-clés : Gallica Recherches

- Possibilité de limiter le champ de recherche par sélection de l'objet (ex cartes)

| TOUT GALLICA 🗸                                   | Rechercher + Q RECHERCHE AVANCEE                                                                                    |
|--------------------------------------------------|----------------------------------------------------------------------------------------------------|
| TOUT GALLICA<br>LIVRES<br>MANUSCRITS             | CTIONS PAR TYPES DE DOCUMENTS PAR THÉMATIQUES PAR AIRES GÉOGRAPHIQUES BLOG                                          |
| CARTES<br>IMAGES<br>PRESSE<br>SONS<br>PARTITIONS | tinence ←<br>1 sur 1                                                                                                |
| OBJETS<br>VIDEOS                                 | Annuaire officiel de l'Armée française, troupes métropolitaines et troupes coloniales pour / Ministère de la guerre |

Exemples à partir de Raphaël Kérignard mentionné sur le monument aux morts de Saint-Gildas-de-Rhuys

| BnF Gallica                                                                                          | TOUT GALLICA                                                                                                    | ✓ Raphael Kerignard*                                                                                                    |                                                                                                    | ×C                                                                                 | RECHERCHE<br>AVANCÉE                                           |
|----------------------------------------------------------------------------------------------------|----------------------------------------------------------------------------------------------------|----------------------------------------------------------------------------------------------------|----------------------------------------------------------------------------------------------------|------------------------------------------------------------------------------------|----------------------------------------------------------------|
|                                                                                                    | TOUTES NOS S                                                                                                    | ÉLECTIONS PAR TYPES DE DOCUMENT                                                                                                    | S PAR THÉMATIQUES PAR                                                                                                    | AIRES GÉOGRAPHIQUES                                                                | BLOG                                                           |
| Accueil > 1 résultat page 1 sur 1                                                                    |                                                                                                    |                                                                                                    |                                                                                                    |                                                                                    |                                                                |
| Ma recherche X<br>Recherche associée : Souhaitez-vous faire                                          | Affichage : 📰 👻 Tri par                                                                                                    | Pertinence 👻                                                                                                    | 1                                                                                                    | sur 1                                                                              |                                                                |
| qu'auteur ?                                                                                          |                                                                                                    |                                                                                                    |                                                                                                    | 3011                                                                               |                                                                |
| Recherche :<br>Tout<br>-'Raphael Kerignard"<br>Liste de résultats<br>-Recherche exacte<br>RESULTATS  | La Depecto                                                                                                    | La Dépêche de Brest : journal polit<br>républicain du matin] 1886-1944<br>Informations détaillées<br>Extrait 1 : Lléouel a été nommé secre<br>Voir les extraits dans le rapport of | ique et maritime ['puis' journal de                                                                                                    | <b>e l'Union républicaine "puis"</b><br>ps du lieutenant <mark>Raphaël Keri</mark> | <b>journal républicain</b> (<br>g <b>nard</b> , du i0« régimen |
|                                                                                                    | 1.2                                                                                                    |                                                                                                    |                                                                                                    |                                                                                    | RECHERCHE                                                      |
| (BhF Gallica                                                                                         | TOUT GALLICA                                                                                                    |                                                                                                    |                                                                                                    | ×                                                                                  | AVANCÉE                                                        |
| Accueil > 4 résultats page 1 sur 1                                                                   | TOUTES NOS S                                                                                                    | SÉLECTIONS PAR TYPES DE DOCUMEN                                                                                                    | TS PAR THÉMATIQUES PAR                                                                                                    | AIRES GÉOGRAPHIQUES                                                                | BLOG                                                           |
| Ma recherche ×                                                                                       |                                                                                                    |                                                                                                    |                                                                                                    |                                                                                    |                                                                |
| Recherche associée : Souhaitez-vous faire<br>une recherche sur <b>Raphael</b> en tant<br>qu'auteur ? | 3                                                                                                    | Journal officiel de la République fr<br>Informations détaillées<br>Extrait 1 : 1918.) (21 février 1918.) -M                                                                        | ançaise. Lois et décrets 1881-2015<br>dout territories de la constante de la constante de la con | 5<br>rég. (25 février 1918.) M. <b>Kéri</b> a                                      | ınard (Raphaël) lieute                                         |
| Recherche :                                                                                          | The second second secon                                                                                                    | Voir les extraits dans le rapport d                                                                                                    | e recherche                                                                                                    |                                                                                    |                                                                |
| Tout<br>-"Kerignard Raphael"<br>Liste de résultats<br>-Recherche exacte                              |                                                                                                    | <ul> <li><u>Voir tous les numéros</u></li> <li><u>Voir les numéros correspondant à la</u></li> </ul>                                                                               | recherche                                                                                                    |                                                                                    |                                                                |
| RESULTATS                                                                                            |                                                                                                    |                                                                                                    |                                                                                                    |                                                                                    |                                                                |
| Documents consultables en ligne (4)                                                                  | 4                                                                                                    | Annuaire officiel des officiers de l'a<br>guerre 1924-1937                                                                                                    | rmée active : limité aux listes d'ai                                                                                                    | ncienneté et suivi d'une tabl                                                      | le alphabétique : à la                                         |
| Affiner                                                                                              | No official<br>No. CANARY ACTIVE<br>No. CANARY ACTIVE<br>NO. CANARY ACTIVE<br>NO. CANARY ACTIVE | 1 Informations détaillées 🕝                                                                                                    | ) all(1)                                                                                                    |                                                                                    |                                                                |
| Lancer la recherche dans ces résu                                                                    | Lances and an and                                                                                                    | Extrait 1 : 91 KÉRIGNARD (Raphaël),                                                                                                    | Tunisie                                                                                                    |                                                                                    |                                                                |

#### Page n°4

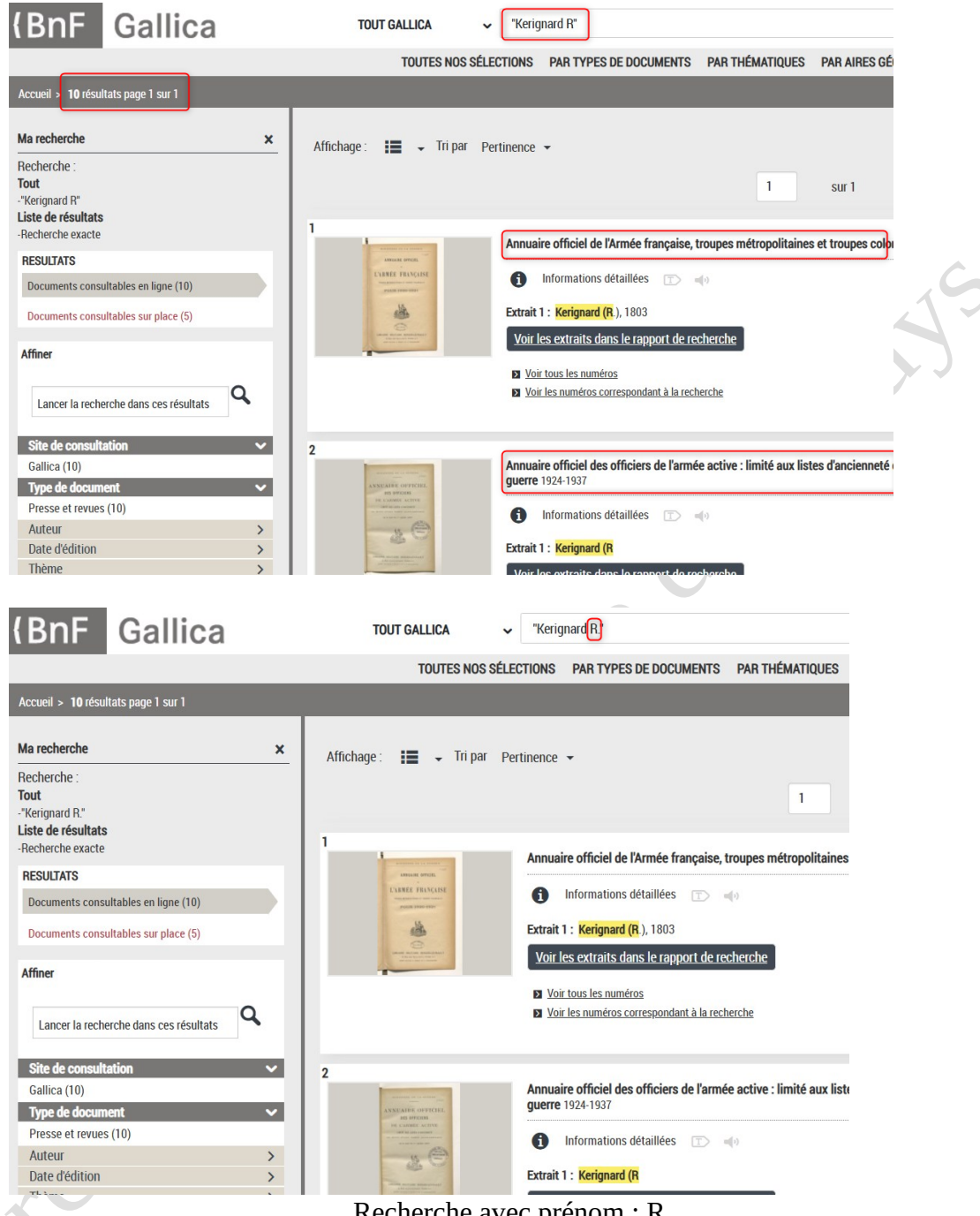

#### Recherche avec prénom : R.

## b. <u>Recherche avancée</u>

Pour les individus, la plus efficace est d'utiliser la recherche par proximité. La distance correspond au nombre d'espaces ou de mots entre le prénom et le nom (si prénoms complets ou composés ajouter des espaces par sécurité ex 3 ...).

Cette formulation effectue une recherche dans les 2 sens : prénom + nom et nom + prénom ce qui correspond au cumul des 2 premiers résultats via recherche simple cidessus.

CGR Gallica exploitation avec des exemples Mots-clés : Gallica Recherches

| allica TOUT GALLICA ~                                                                                 | Rechercher                                                  | Q RECHERCHE                                                                                                    | ⇔ 8              |  |  |  |  |  |
|----------------------------------------------------------------------------------------------------|-------------------------------------------------------------|----------------------------------------------------------------------------------------------------|------------------|--|--|--|--|--|
| TOUTES NOS SÉLECTIONS 🛛 PAR TYPES DE DOCUMENTS 🛛 PAR THÉMATIQUES 🖓 PAR AIRES GÉOGRAPHIQUES 🛛 BLOG 🧍 🕈 |                                                             |                                                                                                    |                  |  |  |  |  |  |
| s avancée                                                                                             |                                                             |                                                                                                    |                  |  |  |  |  |  |
| NOTICE ET TEXT                                                                                        | PAR TYPE DE DOCUMENTS 🕢                                     |                                                                                                    |                  |  |  |  |  |  |
|                                                                                                    |                                                             | Livres Manuscrits Cartes Images                                                                                                    |                  |  |  |  |  |  |
| Saisir et sélectionner le périmètre de recherche                                                      | Auteur / Contributeur                                       |                                                                                                    |                  |  |  |  |  |  |
| +                                                                                                    |                                                             | Presse et revues Enregistrements sonores Part                                                                                                    | itions           |  |  |  |  |  |
|                                                                                                    |                                                             | Objets Vidéos                                                                                                    |                  |  |  |  |  |  |
|                                                                                                    |                                                             |                                                                                                    |                  |  |  |  |  |  |
| PAR PROX                                                                                              | IMITÉ 😧                                                     | PAR ANNÉE D'ÉDITION                                                                                                    |                  |  |  |  |  |  |
|                                                                                                    |                                                             |                                                                                                    |                  |  |  |  |  |  |
| Je cherche le terme à une distance de                                                                 | maximale mot(s) du terme suivant                            |                                                                                                    |                  |  |  |  |  |  |
| raphael 1                                                                                             | kerignard                                                   | De * AAAA a                                                                                                    | AAAA             |  |  |  |  |  |
| 2 3                                                                                                   | 4                                                           |                                                                                                    |                  |  |  |  |  |  |
| +                                                                                                    |                                                             |                                                                                                    |                  |  |  |  |  |  |
|                                                                                                    |                                                             |                                                                                                    |                  |  |  |  |  |  |
|                                                                                                    | DAD FORMAT O                                                |                                                                                                    |                  |  |  |  |  |  |
|                                                                                                    | ver ner titre ? 🔿 Au volume / feericule ? 🗖 Berherche evert | a 3 5 Lancer la recherche                                                                                                    | 命                |  |  |  |  |  |
|                                                                                                    |                                                             |                                                                                                    |                  |  |  |  |  |  |
|                                                                                                    |                                                             |                                                                                                    |                  |  |  |  |  |  |
| (PpE Collins                                                                                          | TOUT CALLICA                                                | aar.                                                                                                    |                  |  |  |  |  |  |
| Gallica                                                                                               |                                                             |                                                                                                    |                  |  |  |  |  |  |
|                                                                                                    | TOUTES NOS SÉLECTIONS PA                                    | AR TYPES DE DOCUMENTS PAR THÉMATIQUES                                                                                                    | PAR AIRES GÉ     |  |  |  |  |  |
| Accueil » 5 résultats page 1 sur 1                                                                    |                                                             |                                                                                                    |                  |  |  |  |  |  |
|                                                                                                    |                                                             |                                                                                                    |                  |  |  |  |  |  |
| Ma recherche X                                                                                        | Affichage: 📰 🗸 Tri par Pertinence 🗸                         |                                                                                                    |                  |  |  |  |  |  |
| Recherche avancée :                                                                                   |                                                             |                                                                                                    |                  |  |  |  |  |  |
| Texte                                                                                                 |                                                             | 1                                                                                                    | sur 1            |  |  |  |  |  |
| "kerignard"                                                                                           |                                                             |                                                                                                    |                  |  |  |  |  |  |
| RESULTATS                                                                                             | Listes d'an                                                 | icienneté des officiers de l'armée active : publicatio                                                                                                    | on hors série de |  |  |  |  |  |
| Documents consultables en ligne (5)                                                                   | LISTES FAMILIANEE 1923                                      | Informations détaillées 💿 ┥<br>1 : 314 <mark>KÉRIGNARD</mark> (Raphaël), Afrique occidentale, ler régiment de tirailleur:<br>es extraits dans le rapport de recherche<br>r tous les numéros |                  |  |  |  |  |  |
|                                                                                                    |                                                             |                                                                                                    |                  |  |  |  |  |  |
| Affiner                                                                                               | 040                                                         |                                                                                                    |                  |  |  |  |  |  |
|                                                                                                    | Extrait 1 : 3                                               |                                                                                                    |                  |  |  |  |  |  |
| Lancer la recherche dans ces résultats                                                                | <u>Voir les e</u>                                           |                                                                                                    |                  |  |  |  |  |  |
|                                                                                                    | Voir tou                                                    |                                                                                                    |                  |  |  |  |  |  |
| Site de consultation 🗸 🗸 🗸                                                                            | Voir les                                                    | numéros correspondant à la recherche                                                                                                    |                  |  |  |  |  |  |
| Gallica (5)                                                                                           |                                                             |                                                                                                    |                  |  |  |  |  |  |
| Type de document                                                                                      | 2                                                           |                                                                                                    |                  |  |  |  |  |  |
| Auteur                                                                                                | Annuaire o                                                  | uaire officiel de l'Armée française, troupes métropolitaines et troupes colo                                                                                                    |                  |  |  |  |  |  |
| Date d'édition                                                                                        | LARREE FEAVCINE                                             |                                                                                                    |                  |  |  |  |  |  |
| Thème >                                                                                               |                                                             |                                                                                                    |                  |  |  |  |  |  |
| Langue >                                                                                              | Extrait 1 :                                                 | KÉRIGNARD (Raphaël), 2e régiment. àO mars 1918()                                                                                                    |                  |  |  |  |  |  |
| Mode texte >                                                                                          | them being and and the second                               | interative descent for search and the search search as                                                                                                    |                  |  |  |  |  |  |

Si votre recherche est moins ciblée ou précise, utiliser le 1<sup>er</sup> champ de recherche avec possibilité de préciser dans quelle zone peut se situer le texte (auteur, titre, texte intégral ...). Au cas où le nombre de résultats est trop important, il est possible d'ajouter une autre recherche en complément.

Recherche « mairie de Sarzeau » dans la totalité d'un texte (hors titre, auteur ...)

## Page n°6

| Gallica 🛛                                                                                                    | NUT GALLICA v Rechercher                                                                                   | RECHERCHE                                                                                                    |  |
|----------------------------------------------------------------------------------------------------|----------------------------------------------------------------------------------------------------|----------------------------------------------------------------------------------------------------|--|
| rerche avancée                                                                                                    | TOUTES NOS SÉLECTIONS PAR TYPES DE DOCUMENTS PAR THÉMATIQUES PA                                            | AR AIRES GÉOGRAPHIQUES BLOG                                                                                         |  |
|                                                                                                    | NOTICE ET TEXTE INTÉGRAL 🕑                                                                                 | PAR TYPE DE DOCUMENT                                                                                                |  |
| 2 mairie de Sarzeau                                                                                                    | Texte intégral ▼ Auteur / Contributeur Titre Texte intégral 3 Table des matières / Légendes Texte intégral | Livres Manuscrits Cartes Ima<br>Presse et revues Enregistrements sonores<br>Objets Vidéos                           |  |
| Je cherche le terme                                                                                                    | PAR PROXIN<br>à une distance n<br>de ISBN<br>Langue<br>Tout                                                | PAR ANNÉE D'ÉDITION                                                                                                 |  |
| Trier vos résultats par V                                                                                                    | Regrouper par titre ? Au volume / fascicule ? Recherche exc est important et peu exploitable en l'état     | acte ? 4 Lancer la recherche                                                                                        |  |
| (BnF Gallica                                                                                                    | TOUT GALLICA V Rechercher<br>TOUTES NOS SÉLECTIONS PAR TYPES DE DOCUMENTS PAR THÉMATIC                     | Q RECHERCHE<br>AVANCEE                                                                                              |  |
| Accueil > <b>3 328</b> résultats page 1 sur 222                                                                                                    |                                                                                                    |                                                                                                    |  |
| Ma recherche x Recherche avancée : Texte -mairie de Sarzeau RESULTATS Documents consultables en ligne (3 328) Documents consultables sur place (279) | Affichage : I Tri par Pertinence -                                                                         | 222 > >> ementaires. Sénat (1880) 1880-1940 aise volonté à ce sujet notre conseil municipal, je lui ferai remarquer |  |
| Ajout de « Lesage » et choix « Au                                                                                                    | teur/contributeur » après clic sur le signe                                                                | <mark>eau(</mark> )Le conseil municipal de <mark>Sarzeau</mark> , dans une délibération du 8 a<br>+                 |  |
| Gallica TOUT GALLICA                                                                                                    | ✓ Rechercher                                                                                               | Q RECHERCHE<br>AVANCÉE                                                                                              |  |
| TOUTES P                                                                                                    | NOS SÉLECTIONS PAR TYPES DE DOCUMENTS PAR THÉMATIQUES PAR                                                  | AIRES GÉOGRAPHIQUES BLOG                                                                                            |  |
| rche avancée                                                                                                    |                                                                                                    |                                                                                                    |  |
| NOTICE E                                                                                                    | T TEXTE INTÉGRAL 🛛                                                                                         | PAR TYPE DE DOCUMEN                                                                                                 |  |
| mairie de Sarzeau<br>Et ▼<br>Lesage                                                                                                    | Texte intégral <ul> <li>Auteur / Contributeur</li> <li> </li></ul>                                         | Livres     Manuscrits     Cartes     Im       Presse et revues     Enregistrements sonores       Objets     Vidéos  |  |

CGR Gallica exploitation avec des exemples Mots-clés : Gallica Recherches

#### Page n°7

| (BnF Gallica                                                                                                    | TOUT GALLICA 🗸   | Rechercher                                                                                                    | Q RECHERCHE<br>AVANCÉE                      |  |  |
|----------------------------------------------------------------------------------------------------|------------------|----------------------------------------------------------------------------------------------------|---------------------------------------------|--|--|
|                                                                                                    | TOUTES NOS SÉLEC | CTIONS PAR TYPES DE DOCUMENTS PAR THÉMATIQUES PAR AIRES GÉOGRAPHIQUES                                                                                                    | S BLOG                                      |  |  |
| Accueil > 2 résultats page 1 sur 1                                                                                                    |                  |                                                                                                    |                                             |  |  |
| Ma recherche ×                                                                                                    | View Paris       | Contributeur Lesage, André. Éditeur scientifique                                                                                                    |                                             |  |  |
| Recherche avancée :<br>Texte<br>-mairie de Sarzeau<br>Auteur/Contributeur<br>-lesage<br>RESULTATS<br>Documents consultables en ligne (2) |                  | Extrait 1: Spécialement, en ce qui touche l'Eglise Saint-Merry, par un acte du 7 Octobre 1357, conservé aux Archives, nous Vc<br>cloître/SaintMerry une maison où se trouvaient réunis les prisons, te ptèdoiier cl siège oh l'on piède cl lachambred 11 geôlier(.<br>de la rue Saint-Martin, Sappelait la Mairie, Le maire, qui exerçait la ()Derrière le chevet de l'Eglise Saint-Merry était établie la<br>Extrait 2: ï.éoii L/BAQis Scpoenirs ISEïix Paris l/ancien Quartier St-Merry * Les Monuments incendiés sous la Commune Vari<br>HENRI FALQUK, Ubraire-Ilditeur 8(J. Ruo Bonaparte), 80, Mixxee ix<br>Extrait 3: détruit presque en entier le côté de cette rue voisin du Palais : il n'a pas épargné davantage les constructions provi:<br>bureaux de la Prélecture de police et qui s'élevaient en partie sur l'emplacement de l'ancienne Prélecture" de police, autrefois I<br>de Paris et sous lu Révolution, mairie de Paris |                                             |  |  |
| Affiner Lancer la recherche dans ces résultats                                                                                           | 2                | Voir les extraits dans le rapport de recherche                                                                                                    |                                             |  |  |
| Site de consultation<br>Gallica (2)<br>Type de document                                                                                  |                  | Auteur     Lesage, Alain-René (1668-1747). Auteur du texte       ①     Informations détaillées       ①     Informations détaillées                                                                                                    |                                             |  |  |
| Livres (2)<br>Auteur ><br>Date d'édition >                                                                                               |                  | Extrait 1 : C'est à <mark>Sarzeau</mark> (Morhihan), petite ville de la presqu'île de Rhuys, que naquit, le 8 mai 166<br>Extrait 2 : Il <mark>méri</mark><br>Extrait 3 : mais apprenez qu'on doit dire une compagnie de comédiens les acteurs de Madrid surtou                                                                                                    | 8 Alain-René Lesage<br>It <mark>méri</mark> |  |  |
| Thème >                                                                                                    |                  | Voir les extraits dans le rapport de recherche                                                                                                    |                                             |  |  |

La 1<sup>ère</sup> recherche proposait 3328 résultats et cette dernière seulement 2 résultats.

## c- Exploitation des résultats

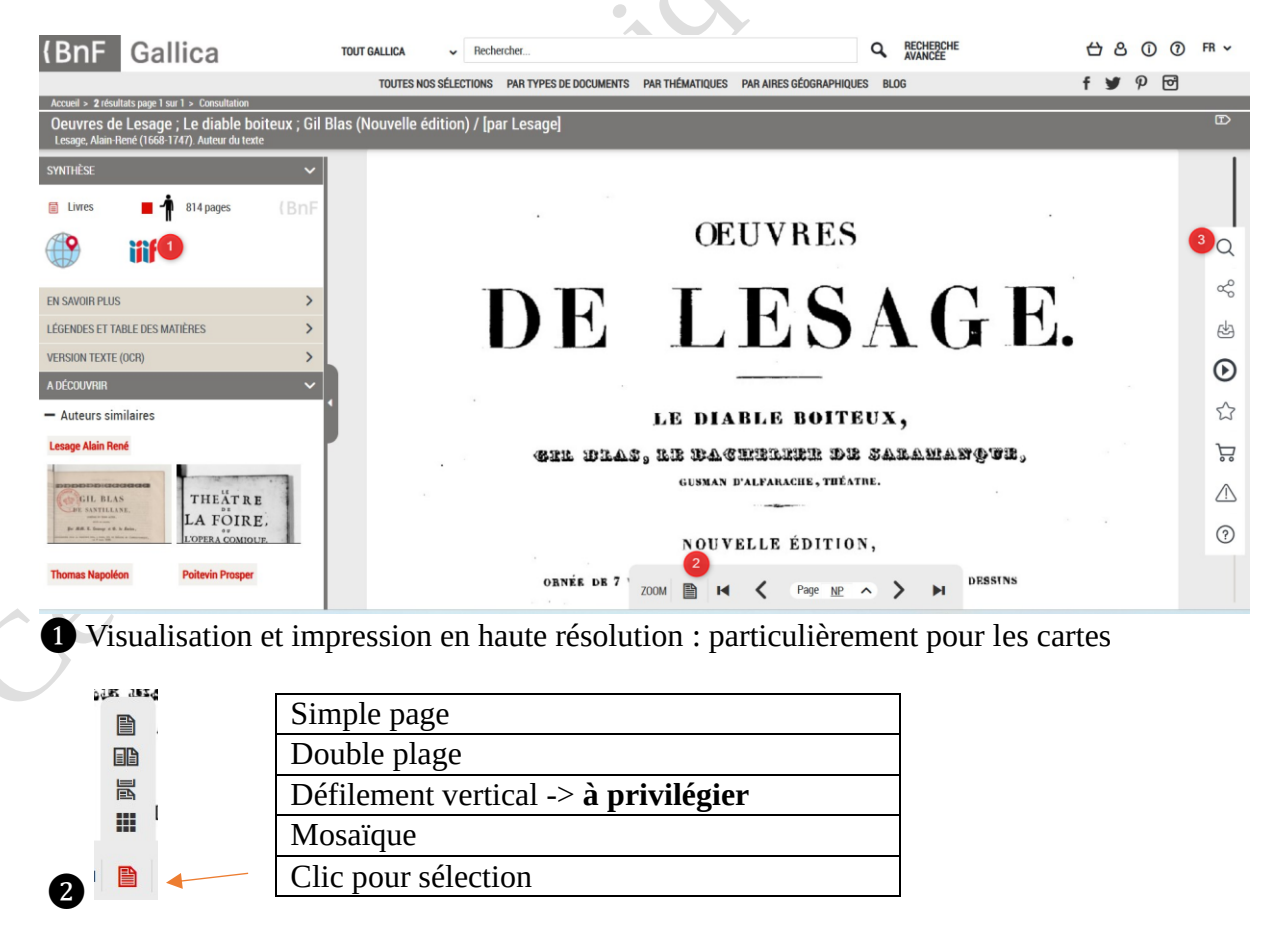

3 Loupe pour affiner la recherche dans les 814 pages de cette sélection CGR Gallica exploitation avec des exemples Mots-clés : Gallica Recherches

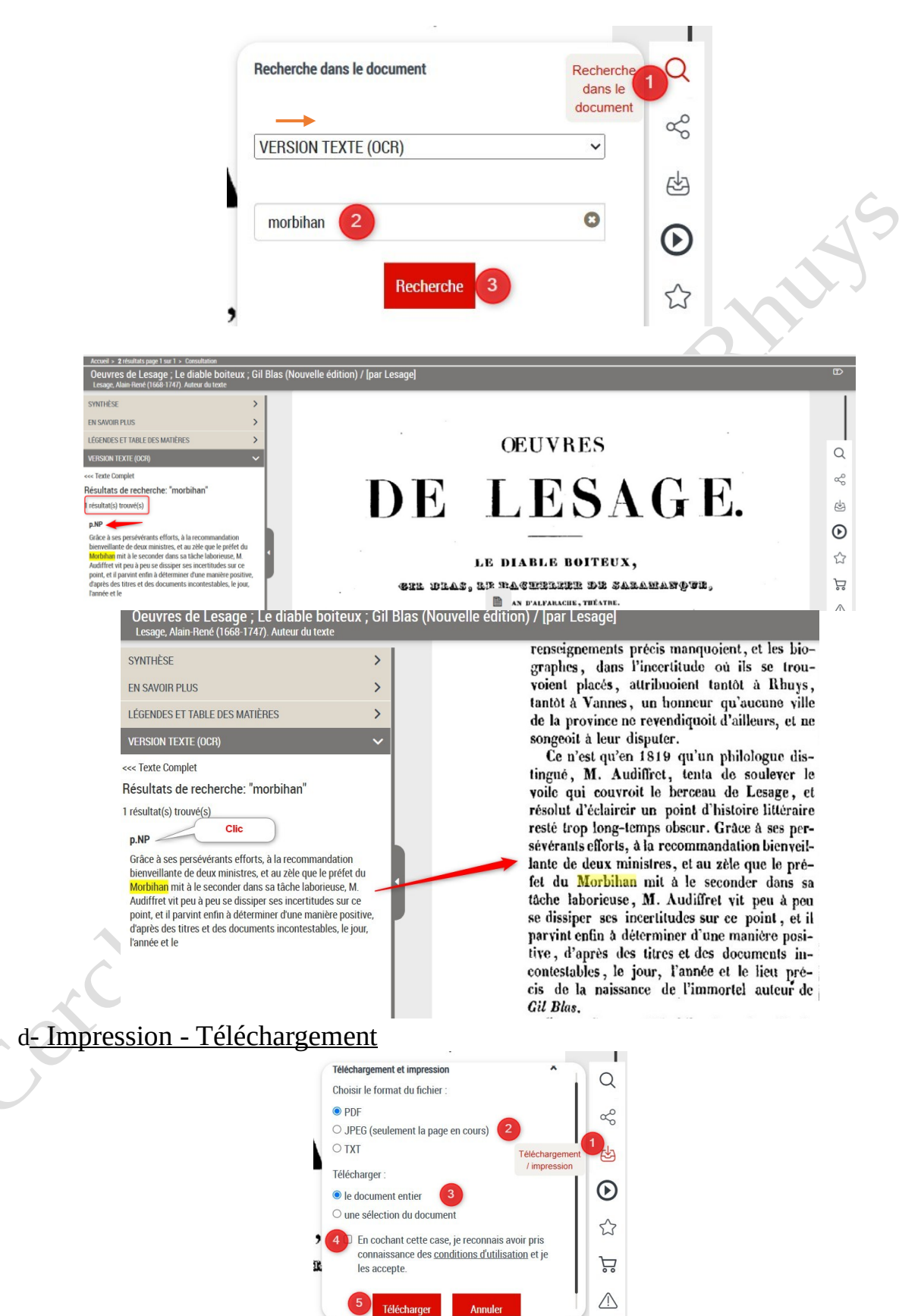

ex sur le mot « morbihan » -> 1 seul résultat : cliquer sur le titre ou n° de page affiché

CGR Gallica exploitation avec des exemples Mots-clés : Gallica Recherches